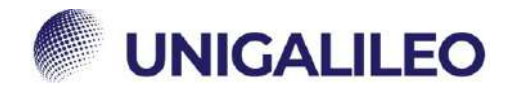

# **ISTRUZIONI ESAMI TELEMATICI**

La presente guida sarà utile al corretto sostenimento degli esami telematici.

(Per utilizzare i link è necessario accedere alla piattaforma e mantenere il browser aperto)

#### 1. INSTALLAZIONE DEL SOFTWARE

Per poter svolgere l'esame in modalità telematica è necessaria l'installazione del software SEE sul proprio PC.

N.B. Il PC deve essere munito di un sistema operativo recente, di una <u>connessione stabile</u>, <u>webcam</u> e <u>microfono</u>.

 $\downarrow$  Per scaricare il software clicca qui:  $\downarrow$ https://proveesami.uniecampus.it/downloadSEE/ 00000

....

. .

1) Accettare le condizioni

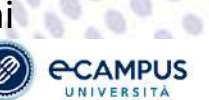

0

Termini di Utilizzo / Accordo di Licenza con l'Utente Finale - eCampus\_SEE CLICCANDO SUL PULSANTE DI ACCETTAZIONE, E INSTALLANDO O UTILIZZANDO IL SOFTWARE «Ompue SEE, L'UTENTE O PERSONA GIURIDICA O L'ENTE CHE ACCETTA LA LICENZA (DA ORA IN AVANTI DEFINITO "LICENZIATARIO") ACCONGENTE AD ESSERE VINCOLATO AI PRESENTI TERMINI DI UTILIZZO, E A FARSI PARTE DELL'ACCORDO DI LICENZA CON L'UTENTE FINALE). SE IL LICENZIATARIO NON ESPRIME IL PROPRIO CONSENSO AI TERMINI DI UTILIZZO DEFINITI NEL PRESENTE ACCORDO, SI PREGA DI SELEZIONARE IL PULSANTE DI NON ACCETTAZIONE E DI NON INSTALLARE, NE' UTILIZZARE IL SOFTWARE. IL MANCATO CONSENSO NON PERMETTE LO SVOLGIMENTO DELL'ESAME IN MODALITA' REMOTA L'Università Telematica eCampus (di seguito eCampus) ha realizzato e reco disponibile sulla rete internet ai propri utenti, il sistema SEE per facosso alle prove d'esame Copyright Totti i contenuit precenti all'interno di queeto sito (lecti, grafica, filee, immagini ed altro) sono protetti dal diritto d'autore. Ogni prodetto, marchie, denominazione o ditta menzionali in questo sito sono protetti della normativa nazionale ed internazionale in materia di marchi, tzeventi aivo copyright, ad il loro utilizzo è stato autorizzato dal rispettivi fitolari. I documenti, le immagini e gli altin files contenuti nel alci possono eventualmente essere scancati (dovriload) solo per un uso perionale e non commerciale: pertanto nulla, reppure in parte, potrà essere copiato, modificato o rivenduto per fini di luoro. Utilizzo del Portale In nessun caso eCampus potrà essere ritenuta responsabile dei darini di qualsiasi natura causati direttamente o indirettamente dall'accesso al Portale BEE, dall'incapacità o impossibilità di accedervi. eCampus si riserva il diritto di modificare i contenuti del sito in gualsiasi momento e senza alcun presvviso INFORMATIVA AI SENSI DELL'ARTICOLO 13 DEL D.LGS. 196/2013 E DELL'ARTICOLO 13 DEL REGOLAMENTO (UE) 2016/679 Identită e dati di contatto del Titolare del trattament Tilolare del trattamento è Università e-Campus (di seguito e-Campus) con sede in via Isimbardi n. 10, 22060 Novedrate (CC), Italia, P. Iva/CF. 90027520130 privacy@unincampus.t. Dati di contatto del responsabile della protezione dei dati (RDP o DPO). Il Responsabile della protezione dei dati è contattabile al s te indezzo: doo@uniecampus # Come immatricolato ad eCampus può consultare l'informativa completa relativa al trattamento dei suoi dati perecnali all'indirizzo https://www.uniocampus.it/privacy-polory/index.html Al momento dello svolgimento dell'esame troverà una specifica informativa relativa al regolare svolgimento degli esamini online. Tale informativa non va a sostituire quella deta dal candidato al momento dell'immatricolazione, ma va a integrana, considerando tuttora valido quanto riportato nella precedente.

2) Selezionare il sistema operativo del proprio PC:

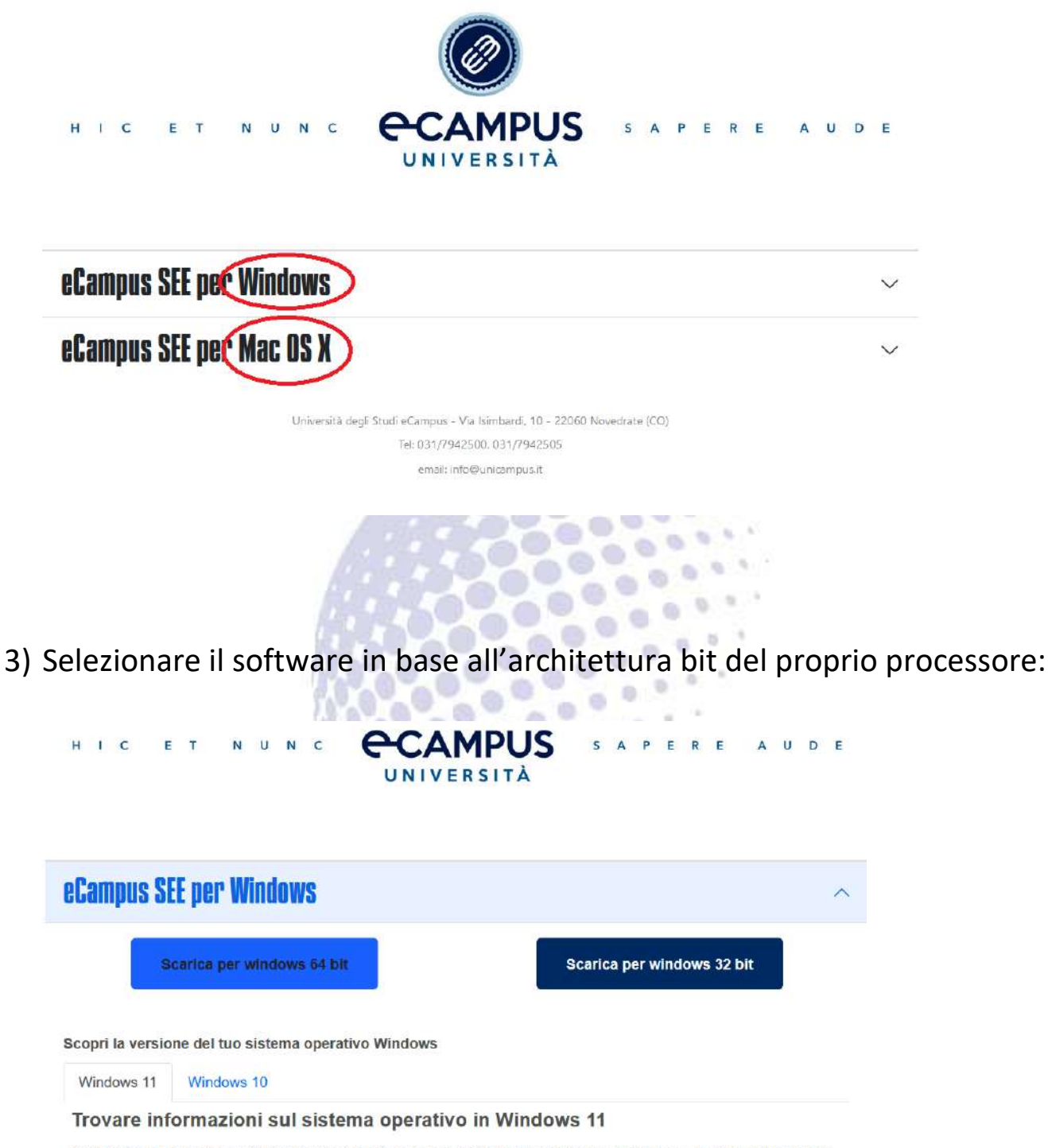

Per individuare la versione di Windows in esecuzione sul dispositivo, premi il tasto **WINDOWS** + **R**, digita **winver** nella casella **Apri**, quindi seleziona **OK**.

Ecco come ottenere altre informazioni.

1. Seleziona Start > Impostazioni > Sistema > Informazioni. Apri Informazioni sul sistema

2. In Specifiche dispositivo > Tipo di sistema, puoi vedere se hai in esecuzione una versione a 32 o 64 bit di Windows.

3. In Specifiche Windows, verifica quale edizione e versione di Windows è in esecuzione sul tuo dispositivo.

# N.B. Per conoscere le specifiche tecniche del tuo pc e scaricare la versione corretta ti basterà cercare le informazioni sul PC.

| Impostazioni                  |                        |                                                                         | - 🗆 X                                             |
|-------------------------------|------------------------|-------------------------------------------------------------------------|---------------------------------------------------|
| ධ Home                        | Informazio             | ni                                                                      |                                                   |
| Trova un'impostazione 🔎       | Il tuo PC è mor        | nitorato e protetto.                                                    | Impostazioni correlate                            |
| Sistema                       | Vedere i dettagli in S | icurezza di Windows                                                     | Impostazioni di BitLocker<br>Gestione dispositivi |
| 🖵 Schermo                     | Specifiche disp        | oositivo                                                                | Desktop remoto                                    |
| (1) Audio                     |                        |                                                                         | Protezione sistema                                |
| ty /isais                     | Nome dispositivo       |                                                                         | Impostazioni di sistema avanzate                  |
| 💭 Notifiche e azioni          | Processore             | 11th Gen Intel(R) Core(TM) i3-1115G4 @<br>3.00GHz 3.00 GHz              | Rinomina questo PC (avanzate)                     |
| ) Assistante notifiche        | RAM installata         | 8,00 GB (7;81 GB utilizzabile)                                          |                                                   |
| 2) Abstrate notificate        | ID dispositivo         | BF9CB467-A77D-4645-A48F-7549C18D4C46                                    | <b>A</b> 11                                       |
| 🖒 Alimentazione e sospensione | ID prodotto            | 00325-82072 10715 12/05/4                                               | informazioni                                      |
| 📼 Archiviazione               | Tipo sistema           | Sistema operativo a 64 bit, processore<br>basato su x64                 | Invia feedback                                    |
|                               | Penna e tocco          | Nessun input <del>penna o</del> tocco disponibile per<br>questo schermo |                                                   |
| 40 lablet                     | Contin                 |                                                                         |                                                   |
|                               | Copia                  |                                                                         |                                                   |
|                               | Rinomina questo P      | PC .                                                                    |                                                   |
| D Proiezione su questo PC     |                        |                                                                         |                                                   |
| 🗙 Esperienze condivise        | Specifiche Win         | dows                                                                    |                                                   |
| l'it Appunti                  | Edizione               | Windows 10 Home                                                         |                                                   |
|                               | Versione               | 21H2                                                                    |                                                   |

### 4) Installare il software.

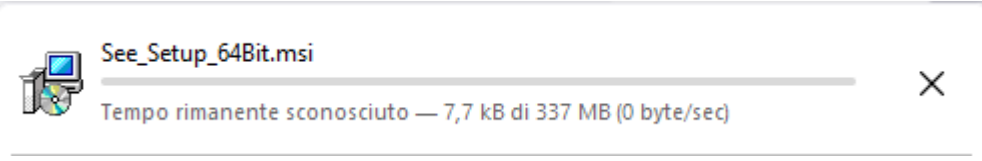

## 2. ACCESSO ALL'ESAME

1) Una volta scaricato il software, lo studente dovrà procedere cliccando su "Inizia esame".

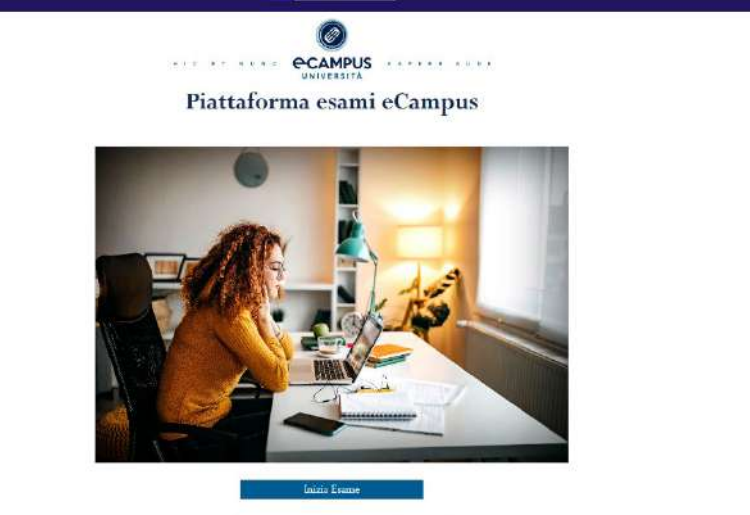

Lippennes, degli mati «Campus - Via Incodenti, 18 - 27000 Secondrate (C Tea: 691./19/3550. 0127/19/2505

2) Accettare le condizioni.

|                                                                                                    | INFORMATIVA AI SENSI DELL'ART.13 DEL                                                                                                    | REGOLAMENTO UE 2016/679 Rev. 1 del 24-03-2020                                                                                                    |                                                                 |  |  |  |  |
|----------------------------------------------------------------------------------------------------|----------------------------------------------------------------------------------------------------|----------------------------------------------------------------------------------------------------|-----------------------------------------------------------------|--|--|--|--|
| Ai fini del segulare svolsimento degli esani ordine                                                                                                    | è necessario acquisire il consenso al trattamento dei dati.                                                                                                    |                                                                                                    | ^                                                               |  |  |  |  |
| La presente Informativa non va a sostituire quella                                                                                                    | La menuelta finformativa nen va a vocifiare audia data al candidata al momente dell'immatricelazione ma va a menuela reneldezada tuti na valido auante monteto nella posedente.                                                                                                    |                                                                                                    |                                                                 |  |  |  |  |
| Titolare del trattamento.                                                                                                    |                                                                                                    |                                                                                                    |                                                                 |  |  |  |  |
| Titolare del trattamento è l'UNIVERSITA TELEMA<br>senvitariocampus@pec.uniecampus.it.                                                                                                    | ATICA ECAMPUS con sode in via leimbardi n. 10, 22060 Novodrati                                                                                                    | (C0), Italia, P. Jva/CF. 90027520130 ed.: 031/7942500, 031/7942505, e-mail: privacy@uniscampus.it; PEC                                                                                                    | 6                                                               |  |  |  |  |
| a. Responsabile per il trattamento dei dati Per-                                                                                                    | ional.                                                                                                    |                                                                                                    |                                                                 |  |  |  |  |
| a. Dozinet Srl - Vis Lombardia 3 2083                                                                                                    | 2 Desio MB - Italia - provincy officer ilidexinet.it (di seguito Doninet)                                                                                                    |                                                                                                    |                                                                 |  |  |  |  |
| <ul> <li>b. Finalità del trattamento.</li> </ul>                                                                                                    |                                                                                                    |                                                                                                    |                                                                 |  |  |  |  |
| Far sostemere agli studenti gli esami, utilizza<br>II sistema di proctoring utilizza sistemi di ci<br>d'esame, gazantendone il regolare svolgime<br>Dovinet, mediatati l'utilizzo temporaneo del<br>per lo svolgimento degli esami di profitto d                                                      | ndo suos le mirue idones per poteri considerare picuamente valo,<br>ontrollo remoto, malsisi del comportamento degli studenti e registrazi<br>nos, o dunget dei tichi fizicciti dall'Universiti tolematica eCampus.<br>dato biometrico del candidato, identificitari e segnatori arentata co<br>el Aconso, ovvero tal da signerarea profit di dabbio circa la genuni                                      | c) fin di gamitri il piero viare legità dei tralo di tralo dagli tessi conseguio.<br>ne della ossione d'istane, il sistema è scremarineti e unicamenti fisalizzato ad ausicanze la valdità legatà dei<br>atti, atolte, montonata mediante valoroggiatzazione l'ampici volta dei candido sullo schermo dei dispositivi<br>aportamento accadimenti anondi, tali di contanie genterati eregolarita ai sensi dell'art. 4-bis, conima 7 dei<br>della provo l'oggenatazza dei guanto valanzio, quitti eregolarita i sensi dell'art. 4-bis, conima 7 dei<br>della provo l'oggenatazza dei guanto valanzio, quitti eregolarita di sensi dell'art. 4-bis, conima 7 dei<br>della provo l'oggenatazza dei guanto valanzio, quitti eregolarita di dei dei della provo l'oggenatazza dei guanto valanzio, quitti<br>sensi dei della provo l'oggenatazza dei guanto valanzio, quitti eregolarito di della dei dei dei dei dei dei dei dei dei dei                                                                                                    | lle prove<br>o personale<br>é Regolamento                       |  |  |  |  |
| o aguardo non rivelto verso il monitor                                                                                                    |                                                                                                    |                                                                                                    |                                                                 |  |  |  |  |
| <ul> <li>volto parzialmente assente,</li> </ul>                                                                                                    |                                                                                                    |                                                                                                    |                                                                 |  |  |  |  |
| o volto mancante;                                                                                                    |                                                                                                    |                                                                                                    |                                                                 |  |  |  |  |
| o tentalivi di accesso a risorse non co-                                                                                                    | asentite;                                                                                                    |                                                                                                    |                                                                 |  |  |  |  |
| o presenza di terzi nei pressi del cando                                                                                                    | dato;                                                                                                    |                                                                                                    |                                                                 |  |  |  |  |
| <ul> <li>internazione temporanea o continuati</li> </ul>                                                                                                    | iva della videoregistrazione, anche dovuta ad un calo del traffico di n                                                                                                    | te.                                                                                                    |                                                                 |  |  |  |  |
| Al termine della prova, cessa ogni acquaizà<br>l'immiggio del candidato e del documento<br>revisioni da parte del docente. E esclusiva e<br>della prova ed esprimere las giulino sulla pe<br>Tutte le cendizioni del risterna di controllo                                                            | one dei dati del candidato. Il software edalocia un regiora a disposizio-<br>esitato, la vidooregistrazione della prova, il dettaglio delle anomale ris<br>assiduta competenza del docorato titolare, nel esercicio delle funzior<br>reparazione del candidato. Non vi e altuna etaberazione del candidato. Non vi e altuna etaberazione del candidato e della estato del seguinario de senario cho segui | e dala Commissione d'assare, escamb le information idevanti ai fine della valantiane della provo d'einane, o<br>vana. Solla baso dei minera o della fraquenza della riverazioni anemati, il sottware genera un ordiso è priorità<br>di Philolico Ulficcia e un quanto esperto della materia, procedere alla valantatore della conformata regolament<br>atava alla valdati della prova, ne retativa ai pranzgola definitivo ragginario.                                                                                                    | rivero<br>i per lo<br>itani e legale                            |  |  |  |  |
| c. Categorie di dati personali trattati                                                                                                    |                                                                                                    |                                                                                                    |                                                                 |  |  |  |  |
| Dati personali dei candidati che sostetigono                                                                                                    | gʻi esami.                                                                                                    |                                                                                                    |                                                                 |  |  |  |  |
| Decommon se definite per l'internezzione<br>Dati biomentici dell'interne, ossisi d'anti pers<br>untroca, gazili l'invengiore facerale o i dati<br>la sessione quali: posizione del viso, preten-<br>ulterioli canegore di dati personali non richi<br>filozofiche del candidato, dati relative alle c | un canutatori<br>neuli ontennari de un transmensio recreice i specifico relativo alle carani<br>damilocopiri " (art. 4, par. 1, punto 14), GDPR). Detti dati sono ra<br>za di altro persono chen allo stadente, assenza dello stadente e presen-<br>seni a fini del processo di controllo, una che potrebbero venire incide<br>undezioni sobate del candodato.                                            | ntitude fiticide, fiticilação o comportamentari di una persona fitica che ne concentono o conferenza o l'ident<br>Corell per l'identificazione de conduzio e la valinzazione della priva d'esame relativa al comportamento del can<br>da divole estance (organizamento). Registratione auto divido della sessione d'esame che que determinare la tra-<br>ntalimiene nacioni quali dan che rivolano la estano e i organi estato del conduzio, dan che rivolano la condu-<br>tativa estance construita del conduzione al conduzione estato della conduzio, dan che rivolano la conduzione<br>della conduzione construita della conduzione conduzione estato della conduzio del conduzio della conduzione della conduzio della conduzione della conduzione della conduzione di conduzione della conduzione della conduzione di una conduzione della conduzione della condu | tificazione<br>didato durante<br>attamento di<br>ze religiose o |  |  |  |  |
| d. Misure di sicurezza adottate.                                                                                                    |                                                                                                    |                                                                                                    |                                                                 |  |  |  |  |
| Mistare di sicurezza                                                                                                    | Tipologia di misura di sicurezza                                                                                                    | Dettagli                                                                                                    |                                                                 |  |  |  |  |
| Mistare di sicurezza 1                                                                                                    | Misure di protezione del software                                                                                                    | Domine disputo, sua foncontena di scarezza che provvede al contron degli accessi,<br>all'idenzifo zone e all'unimittanze dei randidati, alla registrazione degli evenitti il rottro<br>(dei attivare e dei dati), e alla gentitore della configurazione.                                                                                                    | lo ă ureșită 🗸                                                  |  |  |  |  |
|                                                                                                    | Rifiuta                                                                                                    | Accetta                                                                                                    |                                                                 |  |  |  |  |

3) Scattare la foto del proprio volto:

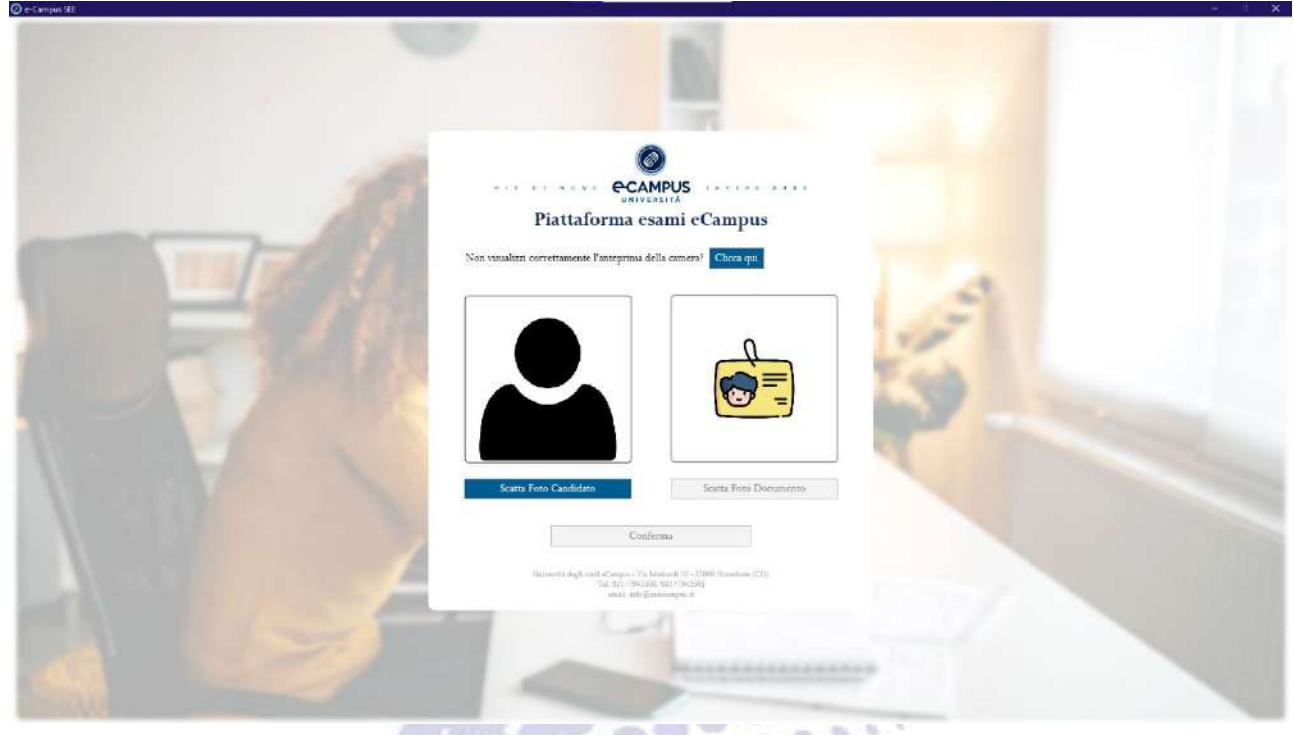

4) Scattare la foto del documento di riconoscimento:

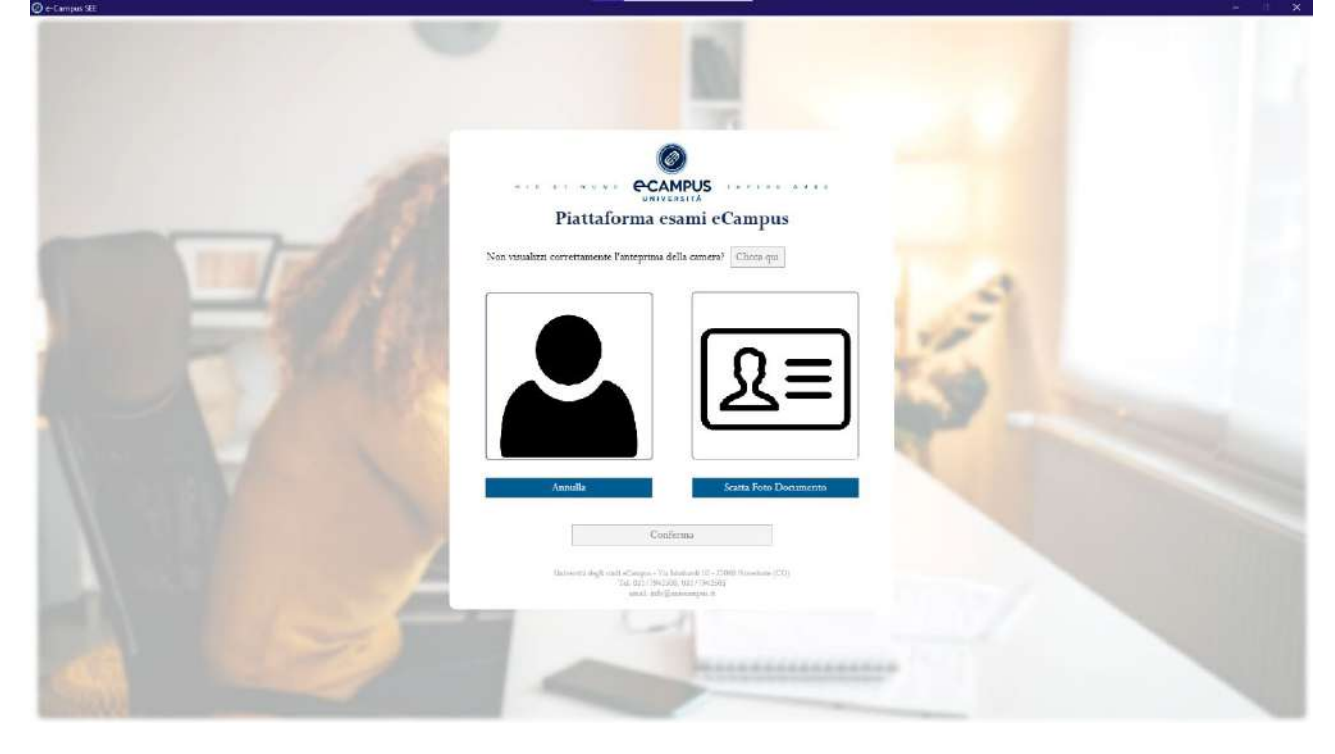

5) \*Inserire codice fiscale e la password fornita all'interno della mail di convocazione presente nel sistema di messaggistica.

 $\mathsf{Link} \rightarrow \underline{\mathsf{Area\ riservata}} \rightarrow \underline{\mathsf{Area\ ricevimento\ docenti}} \rightarrow \underline{\mathsf{Sistema\ di\ messaggistica}}$ 

|    | <b>Q</b> ,                                 |                                                                                                    | •                                       |         |  |
|----|--------------------------------------------|----------------------------------------------------------------------------------------------------|-----------------------------------------|---------|--|
| н  | CETNUNC                                    | CAMPUS                                                                                                    | SAPERE                                  | A U D E |  |
|    |                                            | UNIVERSITÀ                                                                                                  |                                         |         |  |
|    | Piattaforma per il sostenimento d          | elle prove scritte d'esame                                                                                  |                                         |         |  |
| 合合 | AAABBB11C33D222E<br>Password<br>012345     |                                                                                                    |                                         |         |  |
|    |                                            | Okardi                                                                                                    |                                         |         |  |
|    |                                            |                                                                                                    |                                         |         |  |
|    |                                            |                                                                                                    |                                         |         |  |
|    | UNINESTIA BAST SE<br>TAL: 251/1740505.251/ | ut + Certour Vie Iniziardi - 19 - 20007 Romenses (10<br>1942) 51 Ani: 201753551 Conell - Iniz Britaneses (1 | CA: NOTION<br>Interneties calls 2 (see) |         |  |

 6) \*Mostrare l'area di lavoro ruotando il dispositivo e inquadrando la superficie di lavoro, e successivamente avviare l'esame.

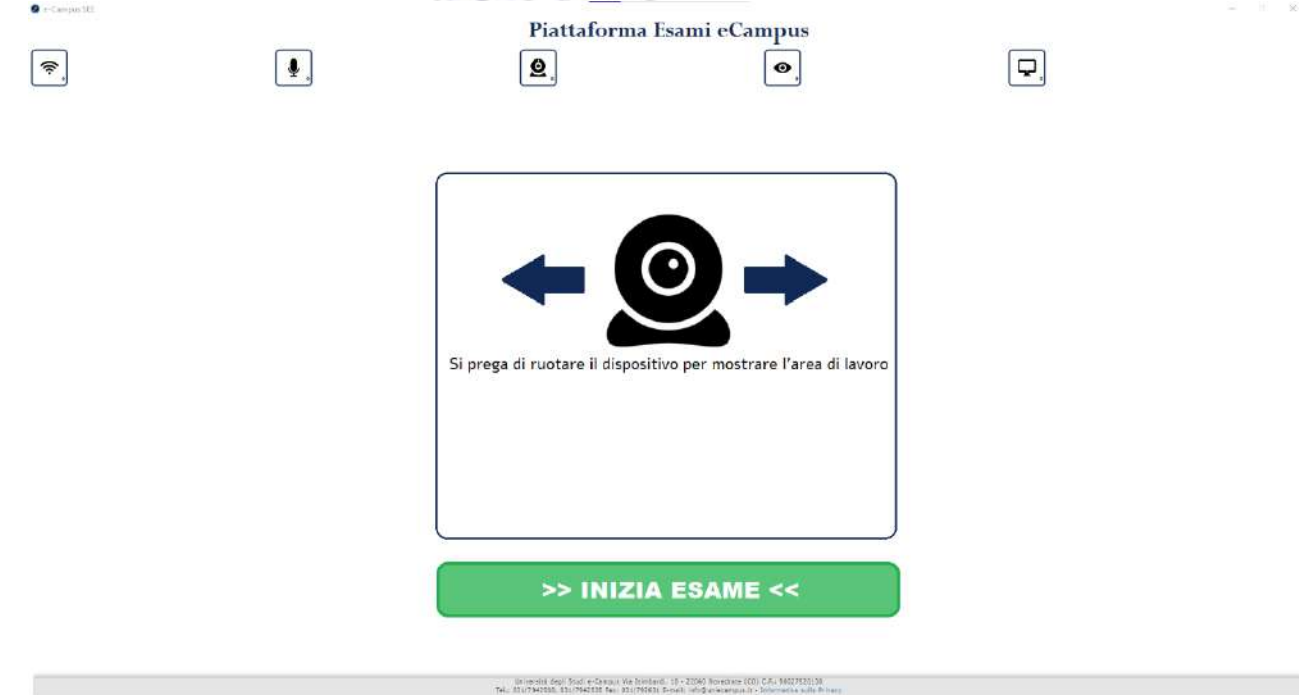

202 ATTENZIONE: L'immagine potrebbe non rappresentare la schermata originale.

7) Il candidato avrà a disposizione 60 Minuti di tempo dall'orario d'esame stabilito per rispondere a tutte le domande presenti all'esame. Al termine dello stesso sarà possibile scaricare il giustificativo in .PDF

N.B. Se durante la chiusura dell'esame non è stato possibile scaricare il Giustificativo, basterà effettuare nuovamente l'accesso all'esame seguendo la procedura iniziale.

### **INFORMAZIONI GENERALI**

- Collegarsi puntualmente all'orario indicato, eventuali tentativi d'accesso anticipati non daranno accesso alla prova d'esame.
- Assicurarsi che <u>l'ambiente sia adeguatamente illuminato</u> durante lo svolgimento della prova.
- Assicurarsi di avere una <u>connessione stabile</u> prima di avviare l'esame.
- Lo studente potrà ricevere degli alert accidentali durante lo svolgimento della prova, gli stessi saranno sottoposti a controllo da parte del docente. In caso di alert eccessivi si consiglia di avvisare il commissario d'aula rispondendo alla mail ricevuta.
- Per segnalazioni contattare il commissario d'aula alla mail ricevuta nella propria casella postale (\*verificare la sezione SPAM)
- Per ricevere assistenza tecnica contattare: segnalazioni.esamionline@uniecampus.it